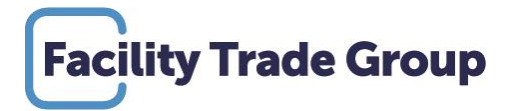

# Manual Mijn FTG

## Ordering and information in an instant

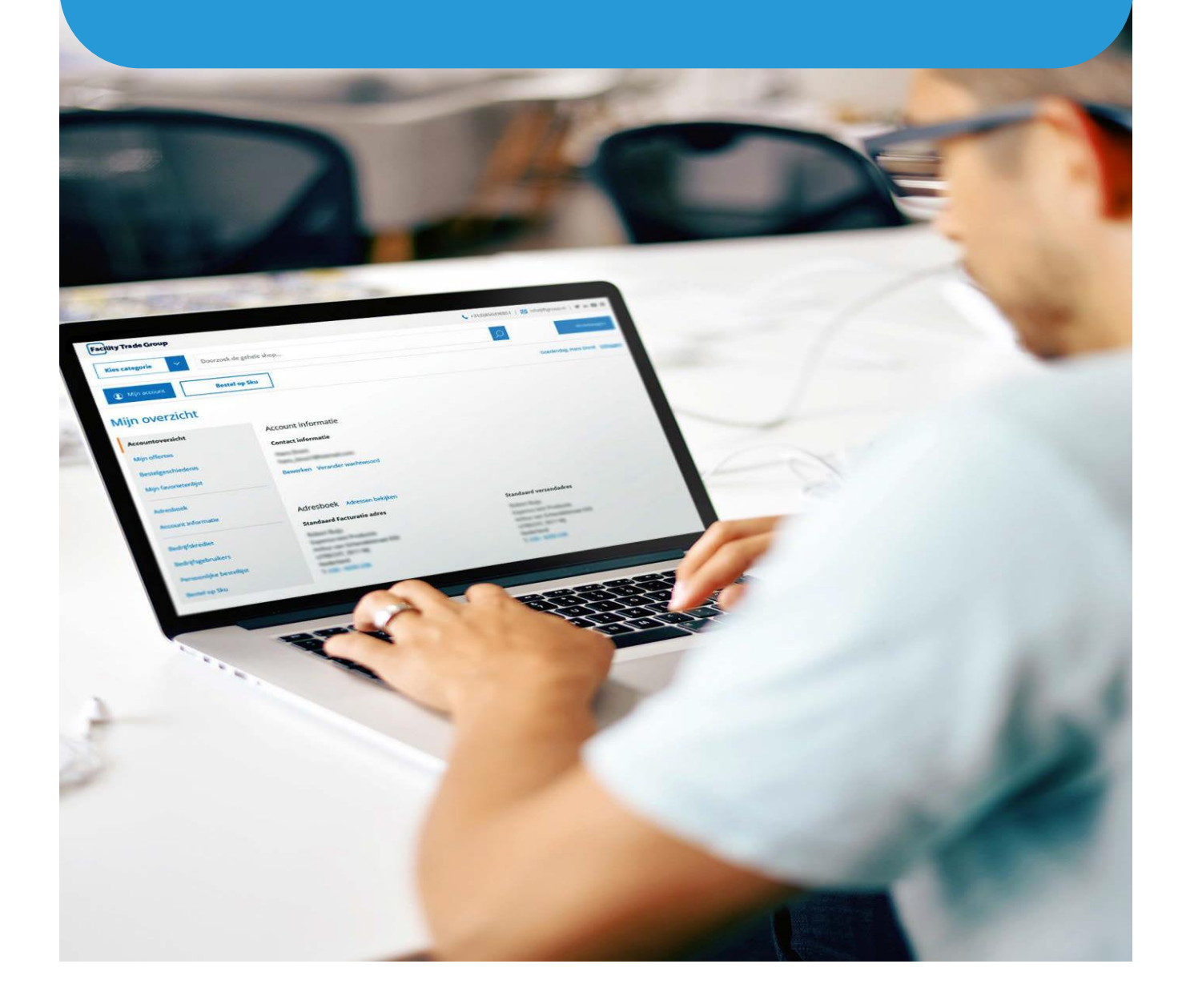

## Table of contents

| 1. | Log in                                                                                                    |            |
|----|----------------------------------------------------------------------------------------------------|------------|
|    | 1.0 Log in via the website or webshop                                                                                                   | page 3     |
|    | 1.1 Login page                                                                                                    | page 3     |
| 2. | Orderportal – Webshop                                                                                                    |            |
|    | <ul> <li>2.0 Order</li> <li>- Navigate through the categories</li> <li>- Search via the search bar</li> <li>- My order lists</li> </ul> | page 4 - 6 |
|    | <ul> <li>2.1 Shopping cart and placing an order</li> <li>Shipping and delivery address</li> <li>Payment method</li> </ul>               | page 7 - 9 |
| 3. | Information portal - MIJNFTG                                                                                                    |            |
|    | 3.0 What information will you find in the information portal?                                                                           | page 9     |
|    | 3.1 My Account                                                                                                    | page 10    |
|    | 3.2 My Order Lists                                                                                                    | page 11    |
|    | 3.3 My Order history                                                                                                    | page 12    |
|    | 3.4 My Open order lines                                                                                                    | page 13    |
|    | 3.5 My Consumption                                                                                                    | page 14    |
|    | 3.6 My Invoices                                                                                                    | page 15    |
|    | 3.7 My Documents                                                                                                    | page 16    |
|    | 3.8 My Request or Complaint                                                                                                    | page 17    |
|    | 3.9 My Information and Safety Sheets                                                                                                    | page 18    |
|    |                                                                                                    |            |

## 4. Optional functionalities

| 4.0 Approval of | of orders and budget management | page 19 |
|-----------------|---------------------------------|---------|
|-----------------|---------------------------------|---------|

## 1. Log in

## 1.1. Log in via the website or webshop

Visit our ordering and information portal MijnFTG by clicking on the MIJNFTG button at the top right of the website facilitytradegroup.nl (fig1) or the orange login button on our web portal webshop.facilitytradegroup.nl (fig2). You will now arrive at the login page.

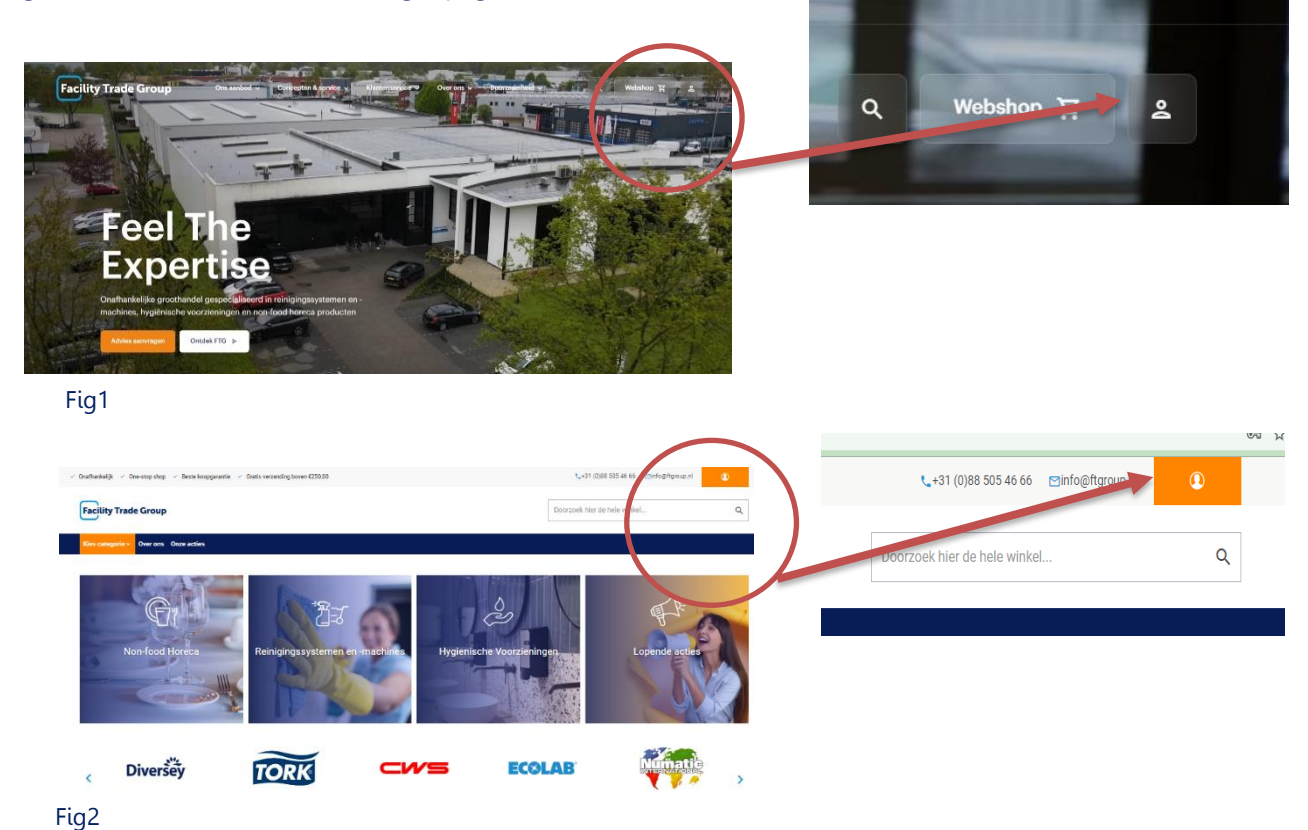

1.2. Login page

After pressing one of the orange buttons at the top right of the page, you will arrive at the screen below. Enter your email and password under the heading registered customers and click on log in.

|                        |                                               |                      |                                              |            | Inloggen               |                     |                           |                   |
|------------------------|-----------------------------------------------|----------------------|----------------------------------------------|------------|------------------------|---------------------|---------------------------|-------------------|
| Facility Trade Gro     | Sup                                           |                      | <ul> <li>+31(0)8</li> </ul>                  | 50498851   | Geregistreerde kla     | inten               |                           |                   |
| Kies categorie         | ✓ Doorzoek de gehele shop                     |                      |                                              | Q          | Wanneer u al een accou | nt heeft, kunt u in | loggen met uw e-mailadres |                   |
| Inloggen               |                                               |                      |                                              |            | E-mail *               |                     |                           |                   |
| Geregistreerde klanten |                                               |                      | Vraag een account aan                        |            |                        |                     |                           |                   |
| Wanneer u al een accou | int heeft, kunt u inloggen met uw e-mailadres |                      | Je kunt je account aanvraag doen voor door į | gebruik te | Wachtwoord *           |                     |                           |                   |
| E-mail *               |                                               |                      | Vraag een account aan                        |            |                        |                     |                           |                   |
| Wachtwoord *           |                                               |                      |                                              |            |                        | inloggen            | Wac                       | htwoord vergeten? |
|                        | inloggen                                      | Wachtwoord vergeten? |                                              |            |                        | * Verplichte velden | -                         |                   |
|                        | * Verplichte velden                           |                      |                                              |            |                        |                     |                           |                   |
|                        |                                               |                      |                                              |            |                        |                     |                           |                   |

## 2. Order portal – Webshop

## 2.0. Order

To order, you must fill your shopping cart with the desired products. You can do this in several ways:

- Navigate through the categories
- Search via the search bar
- My order lists

#### Navigate through the categories

To order you can look up the desired items via the product categories next to the search bar. When you have found the item, select the unit, quantity and click on Add to Cart (Dutch: Winkelwagen). If you want to order this product more often, you can press the add to order list button (Dutch: Voeg toe aan bestellijst).

| Kies categorie 🗸 D                   | oorzoek h | ier de hele winkel                              | Q                                  |
|--------------------------------------|-----------|-------------------------------------------------|------------------------------------|
| COVID-19                             | >         | Interieurreiniger                               | Consumentenproducten               |
| Reinigingsmiddelen                   | >         | Sanitairreiniger                                | Allesreinigers<br>Keukenreinigers  |
| Reinigingsmaterialen                 | >         | Vloerreiniger                                   | Toiletreinigers                    |
| Reinigingsmachines                   | >         | Kaukanhugièna                                   | Luchtverfrissers<br>Huishoudelijke |
| Afvalbeheer                          | >         | Onderhoudsreinigers                             | vaatwasmiddelen                    |
| Specialistische reiniging            | >         | Desinfectie<br>Schuimreinigers                  | Wasmiddelen &<br>wasverzachters    |
| Glasbewassing                        | >         | Ovenreinigers<br>Koffiemachinereinigers         | Easyclean                          |
| Hygiëne, papier en dispensers        | >         | Machinale vaatwas                               |                                    |
| Hotel supplies en -equipment         | >         | Industriële reinigers                           |                                    |
| Persoonlijke<br>beschermingsmiddelen | >         | Schuimreiniging<br>Industriële<br>vlaastraining |                                    |
| Disposables                          | >         | Anti schuimmiddelen                             |                                    |
| Kaarsen en Lampen                    | >         | Desinfectanten<br>Enzymatische reiniging        |                                    |
| Tafelaankleding                      | >         | Textielhygiene                                  |                                    |
| Bestek, glas & servies               | >         | Hoofdwasmiddelen<br>Pleekmiddelen               |                                    |
| Bedrijfskleding                      |           | Wasverzachters                                  |                                    |
| Keukenapparatuur                     | >         |                                                 |                                    |
| Keuken- & barbenodigdheden           | >         |                                                 |                                    |
| Gladheidsbestrijding                 |           |                                                 |                                    |

#### **Continued Navigate through the categories**

The item has been added to your shopping cart if there is a number above the shopping cart (Dutch: Mijn winkelwagen).

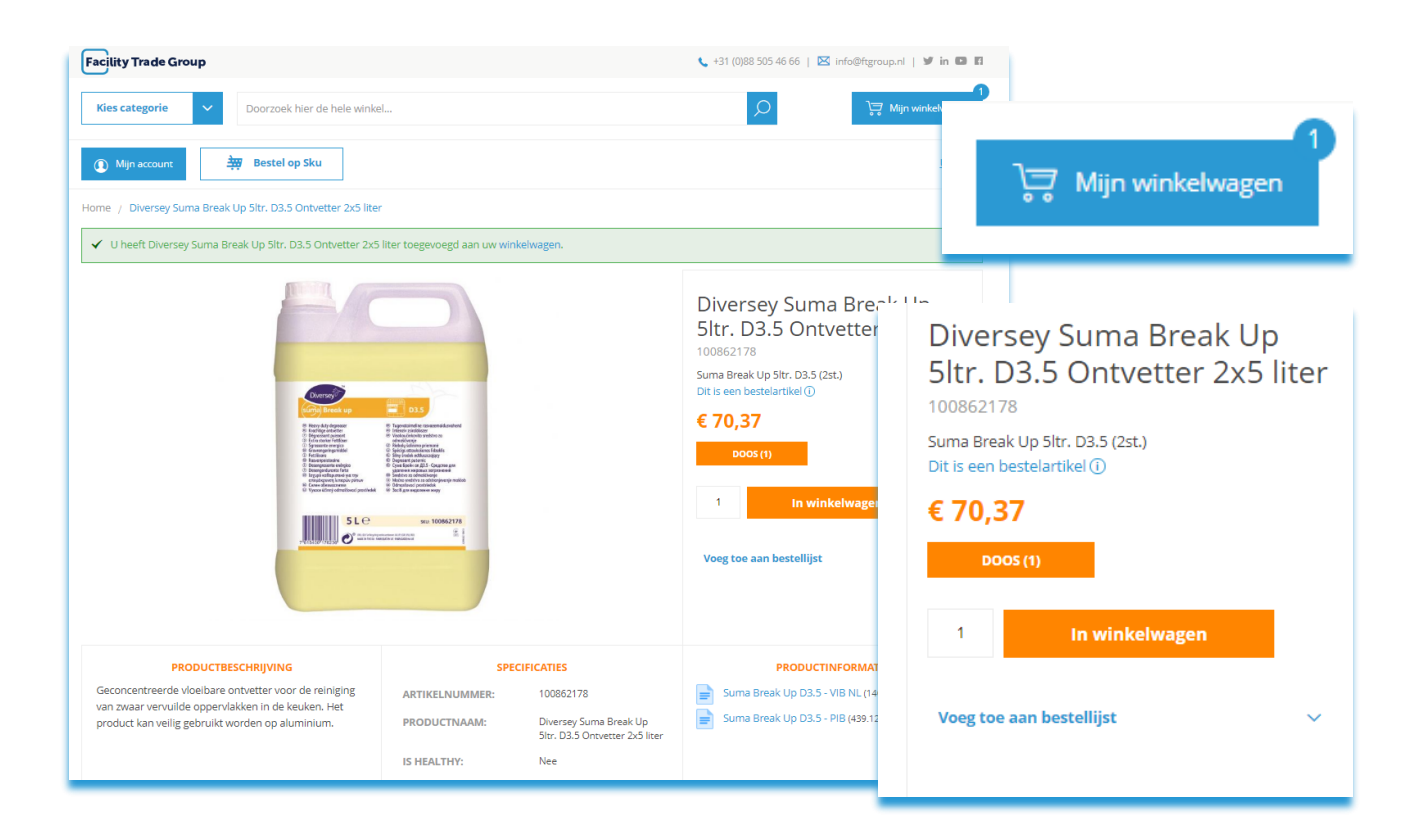

#### Search bar

Do you have an article name or number to hand? Then you can easily look up the article via the search bar. It is also possible to search by brand or description.

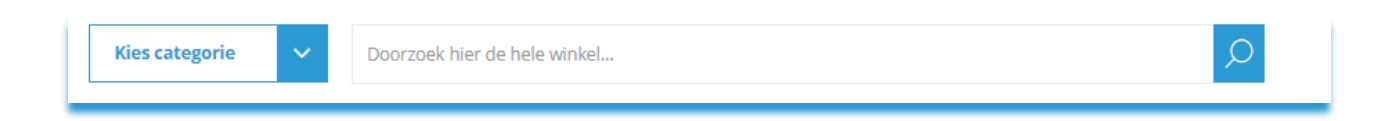

#### My order lists

You have the option to create multiple order lists. From here you can place orders quickly and easily. To compile your order list, you must add products to it. You have to follow these steps:

#### Add products to order list

Go to the product you want to add to your order list. On the right, below the Add to Cart (Dutch: Winkelwagen) button, you will see the Add to Order List button (Dutch: Voeg toe aan bestellijst). Then you can add this product to your desired order list or create a new list. When you add the product you will automatically end up on the order list and you will see that the product has been added to the list. You can then continue shopping or proceed to the shopping cart.

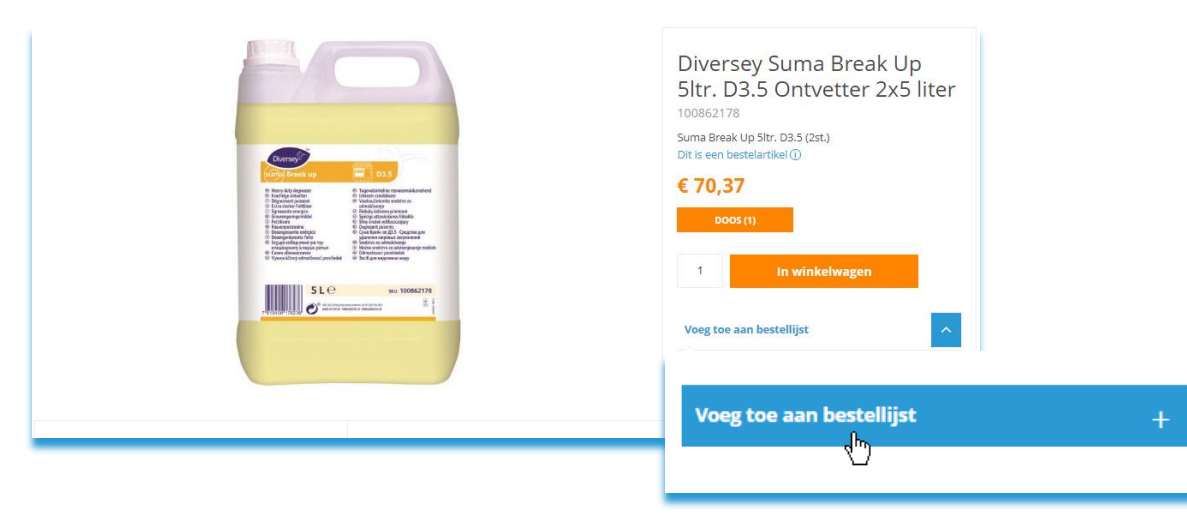

#### My order lists

When you log in to your account, you can go directly to your order list(s) (Dutch: Mijn Bestellijsten) via the menu. From here you can easily edit and update the list. Ready to place an order? Then you can choose to use the place the entire order list in the shopping cart or per item.

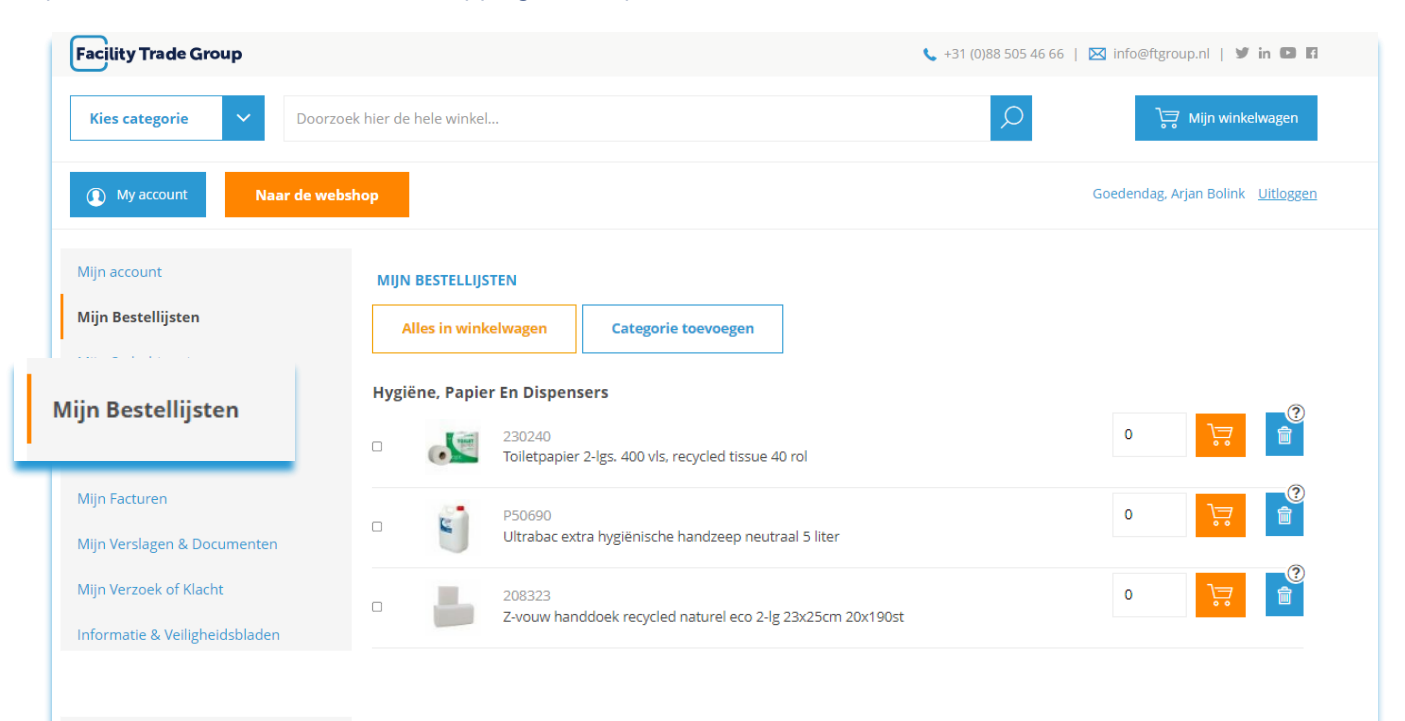

## 2.1. Place order

When you have finished adding products to your shopping cart, click on shopping cart (Dutch: Winkelwagen). The screen below will then become visible. Here you click on place order (Dutch: Bestelling plaatsen).

| winkelwagen                                                              | Winkelwagen subtotaal :                                                                                                    |
|--------------------------------------------------------------------------|----------------------------------------------------------------------------------------------------|
|                                                                          | € 70,37                                                                                                    |
| Bestelling p                                                             | laatsen                                                                                                    |
| Diversey Suma Break Up 5<br>Details bekijken   ↓<br>€ 70,37<br>Aantal: 1 | ltr. D3.5 Ontvetter 2x5 liter                                                                                               |
| Bekijk en bewerk                                                         | winkelwagen                                                                                                    |
|                                                                          | winkelwagen<br>Bestelling p<br>Diversey Suma Break Up 5<br>Details bekijken ∨<br>€ 70,37<br>Aantal: 1<br>Bekijk en bewerk t |

#### Shipping and delivery address

You will now arrive at the next screen. Check the delivery address here and enter your own order number (Dutch: Bestelnummer) if necessary. You will find this on the order confirmation and your invoice. You can also leave your comments in the comments field (Dutch: Opmerking), such as shipping instructions. Then click next (Dutch: Volgende).

| Verzending overzic<br>Afleveradres | 2<br>A bestellen                         |          |                             |   |
|------------------------------------|------------------------------------------|----------|-----------------------------|---|
|                                    |                                          |          | Overzicht van uw bestelling |   |
|                                    | And an International State               |          | 1 Item in Cart              | ~ |
|                                    | Ship Here                                |          |                             |   |
| Bestelnummer                       | Ŷ                                        |          |                             |   |
| Opmerking                          | Ŷ                                        |          |                             |   |
| Verzendmethodes                    |                                          |          |                             |   |
| Verzendkosten worden separaa       | t berekend na het plaatsen van de order. |          |                             |   |
|                                    |                                          | Volgende |                             |   |

#### **Payment method**

You will then arrive at the overview below. Once you have clicked on order (Dutch: Bestellen), the order will be processed by our Service & Support department. You will receive a confirmation of your order by email.

| etaalmethode:                                                                             |                                                                                                    |
|-------------------------------------------------------------------------------------------|----------------------------------------------------------------------------------------------------|
|                                                                                           | Overzicht van uw bestelling                                                                               |
| Involcing Betalen op rekening                                                             | Winkelwagen subtotaal € 46,43                                                                             |
|                                                                                           | Verzending € 0,00<br>Verzending - Verzendkosten worden separaat<br>berekend na het plaatsen van de order. |
|                                                                                           | Totale bestellingen € 46,43                                                                               |
| Door de bestelling te plaatsen bevestigd u akkoord te zijn met onze algemene voorwaarden. | 1 Artikel in winkelwagen                                                                                  |
| Bestellen                                                                                 | Verzendadres:                                                                                             |
|                                                                                           |                                                                                                    |
|                                                                                           |                                                                                                    |
|                                                                                           |                                                                                                    |
|                                                                                           | Verzendmethode:                                                                                           |

HELP WITH ORDERING If you find it convenient for us to help you with your online order, please contact Service & Support on +31 (0) 88 505 46 66. We are happy to help you!

## 3. Information portal – MIJNFTG

## 3.0. What information will you find in the information portal?

#### My Account (Mijn Account)

In the account overview you can see your account information in one overview. Here you will find, among other things, contact information, delivery address, billing address and recent orders. You also have the option to change your password here.

#### My Order Lists (Mijn Bestellijsten)

You can find your favorite products in My Order Lists. You can compile this list yourself. You even have the option to create and name multiple lists.

#### My Order History (Mijn Orderhistorie)

You can find your order and order history under My Order History. You can easily repeat orders. You see the entire order history of both online and offline orders placed.

#### My Open Order Lines (Mijn Openstaande Orderregels)

In this overview you will find a real-time overview of all products in backorder and open orders.

#### My Consumption (Mijn Verbruik)

Here you will find an overview of your consumption per product. Simply select the period (per month, quarter or year) or the value or volume of the products. Do you want access to multiple locations? That is also possible.

#### My Invoices (Mijn Facturen)

In My Invoices you will find an overview of paid and outstanding invoices.

#### My Documents (Mijn Documenten)

In my documents you will find an overview of important documents or agreements, such as end-user agreements or other agreements that have been recorded in writing between you and Facility Trade Group.

#### My Request or Complaint (Mijn Verzoek of Klacht)

You can submit a request or complaint here. Add a clear description and, if necessary, a photo or document. After sending you will receive a response from us as soon as possible.

#### Information & Safety Sheets (Informatie & Veiligheidsbladen)

Quickly find product and safety data sheets of products to which these apply. Would you rather just have an overview of the products you purchase? That is also possible.

## 3.1. My Account

In "My Account" you will find the contact details, billing address, delivery address and associated time window and an overview of the most recent orders.

|      | Mijn account                   | Accountinformatie Contactinformatie Arjan Bolink Bewerken Verander wachtwoord |                  |                |                                   |        |               |                   |  |  |
|------|--------------------------------|-------------------------------------------------------------------------------|------------------|----------------|-----------------------------------|--------|---------------|-------------------|--|--|
| Mijn | account                        |                                                                               |                  |                |                                   |        |               |                   |  |  |
|      | Mijn Openstaande orderregels   |                                                                               |                  |                |                                   |        |               |                   |  |  |
|      | Mijn Verbruik                  |                                                                               |                  |                |                                   |        |               |                   |  |  |
|      | Mijn Facturen                  | Adresboek                                                                     | Adressen bekijke | n              |                                   |        |               |                   |  |  |
|      | Mijn Verslagen & Documenten    | Standaard I                                                                   | everingsadres    | Standaard leve | Standaard leveringsdag(en) Tijdsv |        |               | everingen         |  |  |
|      | Mijn Verzoek of Klacht         | Tennisclub B<br>Traasterdik                                                   | athmen<br>1      | maandag        | maandag                           |        | 13.30 - 17.00 |                   |  |  |
|      | Informatie & Veiligheidsbladen | 7437 RZ Bat<br>Nederland                                                      | hmen             | woensoury      | woenswag                          |        |               |                   |  |  |
|      |                                | Recente be                                                                    | stellingen Alle  | s bekijken     |                                   |        |               |                   |  |  |
|      |                                | Order #                                                                       | Datum            | Verzenden naar | Totale bestellin                  | ngen / | Actie         |                   |  |  |
|      |                                |                                                                               |                  |                |                                   |        | Bekijk order  | Opnieuw bestellen |  |  |
|      |                                |                                                                               |                  |                |                                   |        | Bekijk order  | Opnieuw bestellen |  |  |
|      |                                |                                                                               |                  |                |                                   | e.     | Bekijk order  | Opnieuw bestellen |  |  |
|      |                                |                                                                               |                  |                |                                   |        | Bekijk order  | Opnieuw bestellen |  |  |
|      |                                |                                                                               |                  |                |                                   | E      | Bekijk order  | Opnieuw bestellen |  |  |

#### Account information, password and delivery address

|         | Accountinformatie   |
|---------|---------------------|
| Naam *  | Voornaam *          |
|         | Arjan               |
|         | Tussenvoegsel       |
|         | Achternaam *        |
|         | Bolink              |
|         |                     |
| Btw nr  |                     |
|         | Verander wachtwoord |
| Bedrijf | Tennisclub Bathmen  |
|         | Opslaan             |

#### Password

You can change your password yourself by clicking on "edit (Dutch: bewerken)" or "change password (Dutch: verander wachtwoord)". Don't forget to save the changes. It is not possible for you to change the "name" and "company" fields. You will need the help of our Service & Support department for this. This department can be reached via telephone number: 088-505 4666.

#### Delivery address, days and time window

Here you will find the standard delivery address known to us, delivery days and the associated time window. Please contact our Service & Support department to change the address, specify an additional delivery address or adjust the delivery days and associated time window for deliveries.

#### Adresboek Adressen bekijken

#### Standaard leveringsadres

Tennisclub Bathmen Traasterdijk 1 7437 RZ Bathmen Nederland Standaard leveringsdag(en) maandag woensdag Tijdsvenster van uw leveringen 13.30 – 17.00

## 3.2. My Order Lists

When you log in to your account, you can go directly to your order list(s) (Dutch: Mijn Bestellijsten) via the menu. From here you can easily edit and update the list. Ready to place an order? Then you can choose to use the place the entire order list in the shopping cart. Selection per article is of course also possible.

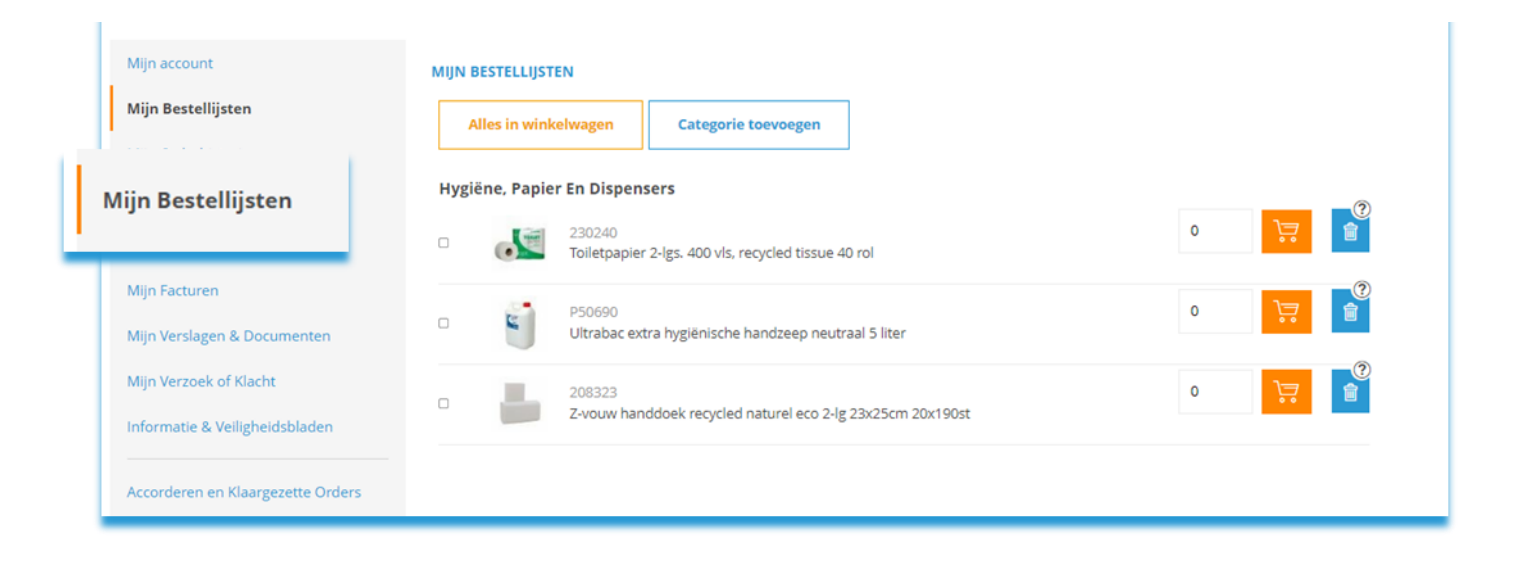

## 3.3. My Order History

You can find your order and order history under "My Order History" (Dutch: Mijn Orderhistorie). You see the entire order history, both online and offline orders placed. By clicking on "Reorder" (Dutch: Opnieuw bestellen) you can easily repeat orders. It is possible to select a time period or search by an order number or a name of the order.

| Orders                         |              |         |                       |                |              |                   |          |
|--------------------------------|--------------|---------|-----------------------|----------------|--------------|-------------------|----------|
| Mijn account                   | Order # 🔺    | Datum + | Totale bestellingen 🔺 | Bestelnummer + |              |                   |          |
| Mijn Bestellijsten             |              |         |                       |                | Bekijk order | Opnieuw bestellen |          |
| Mijn Orderhistorie             |              |         |                       |                | Bekijk order | Opnieuw bestellen |          |
|                                |              |         |                       |                | Bekijk order | Opnieuw bestellen |          |
| Mijn Verbruik                  |              |         |                       |                | Bekijk order | Opnieuw bestellen |          |
| Mijn Facturen                  |              |         |                       |                | Bekijk order | Opnieuw bestellen |          |
| Mijn Verslagen & Documenten    |              |         |                       |                | Bekijk order | Opnieuw bestellen |          |
| Mijn Verzoek of Klacht         |              |         |                       |                | Bekijk order | Opnieuw bestellen |          |
| Informatie & Veiligheidsbladen |              |         |                       |                | Bekijk order | Opnieuw bestellen |          |
|                                | 8 ltem(s)    |         |                       |                |              | Weergeven pe      | er pagin |
|                                | Zoeken       |         |                       |                |              |                   |          |
|                                | Search order | 5       |                       |                |              |                   |          |
|                                | Datum vanaf  |         |                       |                |              |                   |          |
|                                | Datum tot    |         |                       |                |              |                   |          |
|                                | Zoeken       | Reset   |                       |                |              |                   |          |

#### View order or reorder

View the order in detail per order line or simply place the same order again by pressing "Reorder" (Dutch: Opnieuw bestellen).

| Productnaam                                                                | SKU | Prijs | Aantal | Subtotaal |
|----------------------------------------------------------------------------|-----|-------|--------|-----------|
| Midi poetspapierrol cellulose wit 1-lgs 6x280m<br>Verkoopeenheid<br>doos   |     |       |        |           |
| Afvalzak HDPE Transparant 63x70cm 15my 25 zakken<br>/erkoopeenheid<br>stuk |     |       |        |           |
| Orderkosten (onder € 100,00)                                               |     |       |        |           |
|                                                                            |     |       |        |           |
|                                                                            |     |       |        |           |
|                                                                            |     |       |        |           |
|                                                                            |     |       |        |           |

## 3.4. My Open Order Lines (Dutch: Mijn Openstaande Orderregels)

In this overview you will find a real-time overview of all backorders and open orders.

#### Search by item number or name

In the "Article" (Dutch: Artikel) search field it is possible to search by article number or name. Downloading to CSV file is possible.

|                              | Mijn Openstaande orderregels   |   |                       |        |             |               |        |       |              |         |       |     |       |
|------------------------------|--------------------------------|---|-----------------------|--------|-------------|---------------|--------|-------|--------------|---------|-------|-----|-------|
|                              | Mijn account                   |   | Sluiten               | Vorige | Volgend Act | ualiseren     |        |       |              |         |       |     |       |
| Mijn Openstaande orderregels |                                |   | Uw ref. / Ordernummer |        |             |               |        |       |              |         | Bevat | ~   |       |
|                              | Mijn Openstaande orderregels   | 1 |                       |        |             |               | ۹      |       |              |         |       |     |       |
|                              | Mijn Verbruik                  |   | Ordernumm             | ier †  | Orderdatum  | Uw referentie | Artike | lcode | Omschrijving | Eenheid | Aanta | I B | edrag |
|                              | Mijn Facturen                  |   |                       |        |             |               |        |       |              |         |       |     |       |
|                              | Mijn Verslagen & Documenten    |   |                       |        |             |               |        |       |              |         |       |     |       |
|                              | Mijn Verzoek of Klacht         |   |                       |        |             |               |        |       |              |         |       |     |       |
|                              | Informatie & Veiligheidsbladen |   |                       |        |             |               |        |       |              |         |       |     |       |

#### Search by reference or order number

With the filter "Your reference/Order number" (Dutch: Uw referentie/ Ordernummer) you can search for a specific open order. The filter behind this search bar is set to "contains" (Dutch: Bevat) by default, but you can also choose a value here.

| Sluiten Vorige | Volgend Actu | aliseren      |                  |              |         |        |                                     |
|----------------|--------------|---------------|------------------|--------------|---------|--------|-------------------------------------|
| Artikel        |              |               |                  |              |         | 8      | Bevat 🖌                             |
| Ordernummer †  | Orderdatum   | Uw referentie | Q<br>Artikelcode | Omschrijving | Eenheid | Aantal | Begint met<br>Eindigt met<br>Bedrag |
|                |              |               |                  |              |         |        |                                     |
|                |              |               |                  |              |         |        |                                     |

## 3.5. My Consumption (Dutch: Mijn Verbruik)

In this overview you will find an overview of the products that you have purchased from us during a certain period. The location field is filled in by default with the name of the location/order debtor that is linked to the logged in contact person/user in our system. However, in the dropdown it is possible to also show other locations for which the contact person works. After the selection, the consumption of the selected location is visualized. It is also possible to clear the dropdown. In that case the list shows all locations. Indicate whether you want to see your overview in volume in pieces or in value (Dutch: Waarde) in euros. Exporting to a CVS or Excel file is possible.

|   | Mijn Verbruik                                |         |                 |         |                  |       |     |     |        |   |
|---|----------------------------------------------|---------|-----------------|---------|------------------|-------|-----|-----|--------|---|
|   | Mijn account                                 | Locatie |                 |         |                  |       |     |     |        | ~ |
| М | lijn Verbruik                                | Jaar    |                 | ~       | Kwartaa<br>Kwart | al 4  |     |     |        | ~ |
|   | Mijn Verbruik                                | Volume  | )Waarde         | Artikel |                  | Okt   | Nov | Dec | Totaal |   |
|   | Mijn Facturen<br>Mijn Verslagen & Documenten | Sluiten | Export          |         |                  | - Chi |     |     |        |   |
|   | Mijn Verzoek of Klacht                       |         |                 |         |                  |       |     |     |        |   |
|   | Informatie & Veiligheidsbladen               | Too     | in              |         |                  |       |     |     |        |   |
|   |                                              | C       | )Volume ( Waaro | de      |                  |       |     |     |        |   |

#### Per month, quarter or year

Simply select the period relevant to you by choosing the year and quarter. Note: The period that can be selected runs from January 1, 2022. It is not possible to show information for the period before January 2022.

#### **Export XLS file**

Easily export to a CSV or XLS file.

|      |         |            |                                         | ~ |
|------|---------|------------|-----------------------------------------|---|
|      |         | Kwartaal   |                                         |   |
| ~    |         | Kwartaal 1 |                                         | ~ |
|      |         |            |                                         |   |
|      |         | Kwartaal 1 |                                         |   |
| nmer | Artikel | Kwartaal 2 | , i i i i i i i i i i i i i i i i i i i |   |
|      |         | Kwartaal 3 |                                         |   |
|      |         | Kwartaal 4 |                                         |   |
|      |         | -          |                                         |   |

| Locatie |        | Artikelnum |
|---------|--------|------------|
| Sluiten | Export |            |
|         |        |            |

## 3.6. My Invoices (Dutch: Mijn Facturen)

In this overview you will find all invoices. As a logged in customer (or order debtor), you will only see the invoices that are linked to you as an invoice debtor. The filter "incl. "already paid invoices" (Dutch: incl. reeds betaalde facturen) is turned off by default so that only outstanding invoices are displayed. When checking the filter, invoices that have already been paid are also shown.

All invoices can be downloaded as PDF.

|               | Mijn account                             |  | Sluiten        | Vorige                          | Volgend      | Actualiseren |  |             |                         |                      |            |              |  |  |
|---------------|------------------------------------------|--|----------------|---------------------------------|--------------|--------------|--|-------------|-------------------------|----------------------|------------|--------------|--|--|
|               | Mijn Bestellijsten<br>Mijn Orderhistorie |  | Order- of fact | Drder- of factuurnummer         |              |              |  |             |                         |                      |            |              |  |  |
|               |                                          |  |                |                                 |              |              |  |             |                         |                      |            | levat 🗸      |  |  |
| Mijn Facturen |                                          |  | ✓ Incl. reeds  | ]Incl. reeds betaalde facturen? |              |              |  |             |                         |                      |            |              |  |  |
|               |                                          |  | Factuurnu      | mmqr                            | Factuurdatum | Referentie   |  | Vervaldatum | Totaal<br>factuurbedrag | Openstaand<br>bedrag | Vervallen? | Bijlagen     |  |  |
|               |                                          |  | 21716663       |                                 | 12-07-1      | weborder     |  | 26-07-2021  | € 127,81                | € 0,00               | Ja         | 21716663.PDF |  |  |
|               | Mijn Verslagen & Documenten              |  |                |                                 |              |              |  |             |                         |                      |            |              |  |  |
|               | Mijn Verzoek of Klacht                   |  |                |                                 |              |              |  |             |                         |                      |            |              |  |  |
|               | Informatie & Veiligheidsbladen           |  |                |                                 |              |              |  |             |                         |                      |            |              |  |  |

#### Filter or sort

Easily filter the overview by invoice date (Dutch: Factuurdatum), due date (Dutch: Vervaldatum) or sort by invoice number (Dutch: Factuurnummer).

Note: The period that can be selected runs from January 1, 2022. It is not possible to show information for the period before January 2022.

| TOTAAL: | Factuurnummer ↓ |         | Factuurdatum | Referentie | Vervaldatum | Totaal factuurbedrag | Openstaand bedrag | Vervallen? |
|---------|-----------------|---------|--------------|------------|-------------|----------------------|-------------------|------------|
|         | ſ               | TOTAAL: |              |            |             |                      |                   |            |

#### Advanced search

With the filter "Order or invoice number" (Dutch: Order of factuurnummer) you can search for a specific invoice or (part of) the order number. The filter behind this search bar is set to "contains" (Dutch: Bevat) by default, but you can of course also choose a different value here.

|              |                   | Bevat 🗸       |
|--------------|-------------------|---------------|
|              |                   | Bevat         |
| octuurbedrag | Openstaand bedrag | is gelijk aan |
|              |                   | Begint met    |
|              |                   | Eindigt met   |

## 3.7. My Documents (Mijn Documenten)

In this overview you will find important documents or agreements, such as end-user agreements or other agreements, that have been recorded in writing between you and Facility Trade Group. Publication of these documents can only occur if both parties have given their approval.

## Mijn Verslagen & Documenten

|      | Mijn account                   | Sluiten       | Vorige      | Volgend          | Actualiseren  |   |              |      |       |   |
|------|--------------------------------|---------------|-------------|------------------|---------------|---|--------------|------|-------|---|
|      | Mijn Bestellijsten             | Zoeken op (de | eel van) om | schrijving of do | ocumentnummer |   |              |      |       |   |
|      | Mijn Orderhistorie             |               |             |                  |               |   |              |      | Bevat | ~ |
|      | Miin Openstaande orderregels   | Document      | nr.         |                  |               | Ļ | Omschrijving | Туре |       |   |
| Vijr | n Verslagen & Documenten       |               |             |                  |               |   |              |      |       |   |
|      | Mijn Verslagen & Documenten    |               |             |                  |               |   |              |      |       |   |
|      | Mijn Verzoek of Klacht         |               |             |                  |               |   |              |      |       |   |
|      | Informatie & Veiligheidsbladen |               |             |                  |               |   |              |      |       |   |

#### **Advanced search**

You can search for a specific document using the filter "Description or document number" (Dutch: Omschrijving of documentnummer). The filter behind this search bar is set to "contains" (Dutch: Bevat) by default, but you can of course also choose a different value here.

|      | Bevat         | ~ |  |  |
|------|---------------|---|--|--|
|      | Bevat         |   |  |  |
| Туре | is gelijk aan |   |  |  |
|      | Begint met    |   |  |  |
|      | Eindigt met   |   |  |  |
|      |               |   |  |  |

## 3.8. My Request or Complaint (Dutch: Mijn Verzoek of Klacht)

This functionality gives you the opportunity to submit a request or complaint. Under Type, select whether it is a Request (Dutch: Verzoek) or Complaint (Dutch: Klacht). The First Name, Last Name and Email Address fields are filled automatically and are not editable. Request to fill in the remaining fields yourself. After sending you will receive a response from us as soon as possible.

|     | Mijn Verzoek of Klacht         |                     |                 |   |
|-----|--------------------------------|---------------------|-----------------|---|
|     | Mijn account                   | Type                |                 |   |
|     | Mijn Bestellijsten             | Voornaam            | Achternaam      |   |
|     | Mijn Orderhistorie             | Arjan               | Bolink          |   |
|     | Mijn Openstaande orderregels   | Emailadres          | Telefoonnummer* | _ |
|     |                                | a.bolink@ftgroup.nl | Δ.              |   |
| ijn | Verzoek of Klacht              | Omschrijving*       |                 |   |
| _   |                                |                     | ٨               |   |
|     | Mijn Verslagen & Documenten    | Opmerkingen*        |                 | - |
|     | Mijn Verzoek of Klacht         |                     | Δ               |   |
|     | Informatie & Veiligheidsbladen |                     |                 |   |
|     |                                | Bijlage(n)          |                 |   |
|     |                                |                     |                 |   |
|     |                                | Indienen Sluiten    |                 |   |
|     |                                |                     |                 |   |

#### Don't forget the attachment! (Dutch: Bijlage)

Add a clear description and, if necessary, a photo or document. By clicking on the "upload button" it is possible to send a photo/document that you have saved elsewhere.

| Bijlage(n)    |     |  |  |
|---------------|-----|--|--|
|               |     |  |  |
| Indienen Slui | ten |  |  |

## 3.9. Information & Safety Sheets (Dutch Informatie & Veiligheidsbladen)

If a product has product information or safety sheets, you will find this information in this overview. In the search field it is possible to search by item code, description or type. You can download the available document as a PDF.

|      | Informatie & Veiligheidsb      | laden             |                                |                                                           |                   |                                                          |  |  |  |
|------|--------------------------------|-------------------|--------------------------------|-----------------------------------------------------------|-------------------|----------------------------------------------------------|--|--|--|
|      | Mijn account                   | Sluiten           | Vorige Volgend A               | ctualiseren                                               |                   |                                                          |  |  |  |
|      | Mijn Bestellijsten             | Filter op (deel v | an) artikelcode / omschrijving | / type                                                    | R.                | <i>k</i>                                                 |  |  |  |
|      | Mijn Orderhistorie             | ls artikel eerder | besteld ?                      |                                                           |                   | Bevat 👻                                                  |  |  |  |
| Info | ormatie & Veiligheidsbladen    |                   |                                |                                                           |                   | ~                                                        |  |  |  |
| _    |                                | Artikelcode       | Туре                           | Artikelomschrijving                                       | Eerder<br>besteld | Bijlagen                                                 |  |  |  |
|      | Mijn Facturen                  | 7513198           | Veiligheidsinformatieblad      | Taski Jontec Technique Vloerverzegelaar 5itr              | Nee               | 7513198.pdf                                              |  |  |  |
|      | Mijn Verslagen & Documenten    | 000206            | Veiligheidsinformatieblad      | Etolit ontkalker (can 5 ltr.)                             | Nee               | 000206.pdf                                               |  |  |  |
|      | Mijn Verzoek of Klacht         | 3001380           | Veiligheidsinformatieblad      | Ecolab Tuklar Super Metallic 5 liter                      | Nee               | 3001380 Ecolab Tuklar Super Metallic.pdf                 |  |  |  |
|      | Informatie & Veiligheidsbladen | 100920827         | Productinformatieblad          | SURE Interior&Surface Cleaner Allesreiniger<br>SD 1,4 itr | Nee               | 100920827 SURE Interior&Surface Cleaner SD<br>1,4ltr.pdf |  |  |  |

#### Handy tool: Only show the products you have ordered before.

By setting this field to "yes" (Dutch: Ja) you will see an overview of products with a VIB/PIB from the range that you purchase.

| Is artikel eerder besteld ? |   |
|-----------------------------|---|
|                             | ~ |
|                             |   |
| Ja                          |   |
| Nee                         |   |

## 4.0. Approving orders and budget management (Dutch: Accorderen van orders en Budgetbeheer)

These functionalities are optional and can be activated in consultation with your account manager. The "Approve orders" (Dutch: Accorderen orders) functionality makes it possible to approve orders that have been entered and prepared by a colleague. Depending on your internal approval/approval process, rights are granted to the various people within the organization.

With the "Budget management" (Budgetbeheer) functionality it is possible to allocate a budget per location or per contact person. After orders have been placed, the costs are deducted from the predetermined budget. Ask your account manager for an explanation of this optional functionality.

| Accorderen Orders                                                                                                    |                              |                    |                 |        |                   |                |            |
|----------------------------------------------------------------------------------------------------|------------------------------|--------------------|-----------------|--------|-------------------|----------------|------------|
| Mijn Account                                                                                                    | Klaargezette order           | Aangemaakt         | Aangemaakt door | Status | Laatst bijgewerkt | Offerte totaal | Actie      |
| Mijn Bestellijsten                                                                                                    | We konden geen gegever       | ns vinden.         |                 |        |                   |                |            |
| Mijn Offerteaanvraag                                                                                                    | 0 Item(s)                    |                    |                 |        |                   |                | per pagina |
| Mijn Orderhistorie                                                                                                    |                              |                    |                 |        |                   |                |            |
| Mijn Openstaande Orderregels                                                                                                    |                              |                    |                 |        |                   |                |            |
| Accorderen Ord                                                                                                    | lers                         |                    |                 |        |                   |                |            |
| Mijn Verzoek of Klacht                                                                                                    |                              |                    |                 |        |                   |                |            |
| Informatie & Veiligheidsbladen                                                                                                    |                              |                    |                 |        |                   |                |            |
| Accorderen Orders                                                                                                    |                              |                    |                 |        |                   |                |            |
| Budgetbeheer                                                                                                    |                              |                    |                 |        |                   |                |            |
| Budgetbeheer Mijn Account Mijn Bestellijsten Mijn Offerteaanvraag Mijn Orderhistorie Mijn Orderhistorie Mijn Verbruik Mijn Facturen Budgetbeheer Accorderen Orders Budgetbeheer | Beschikbaar budget<br>€ 0,00 | Opgegeve<br>€ 0,00 | n jaarbudget    |        |                   |                |            |

Oops.....If this manual does not answer your question, we would of course like to hear from you.

You can contact your account manager or our Service & Support department via +31 (0) 88 505 46 66 or send an email to info@ftgroup.nl

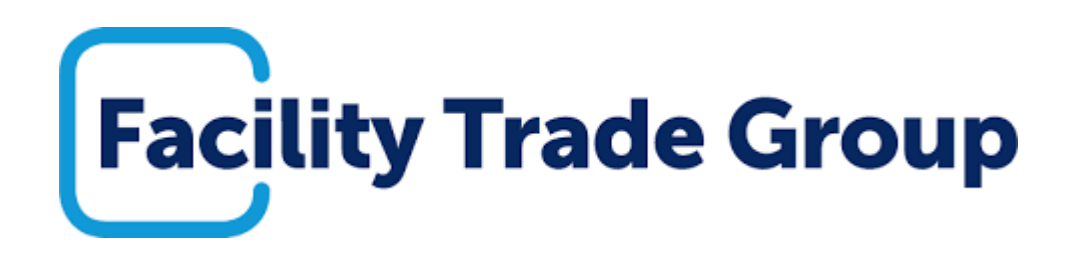